## Instruktioner för nya användare i Itslearning

Gå till http://komvuxhassleholm.se, gå till Komvux, gymnasial vuxenutbildning. Överst på sidan ser du **Mina studier**. Där klickar du och väljer **Logga in på Itslearning**.

Logga in <u>till höger</u> (*Logga in med ADFS*) med ditt <u>Microsoft-konto</u> (skolkonto).

| its Learning<br>Hässleholm<br>Inte från Hässleholm? |       |                                                    |
|-----------------------------------------------------|-------|----------------------------------------------------|
| Logga in med itslearning                            |       | Ett nytt fönster isos om du inte redan<br>av oggad |
| Användarnamn                                        | ELLER | Logga in med ADFS                                  |
| Lösenord                                            |       |                                                    |
| Manual Login                                        |       |                                                    |
| Har du glömt ditt lösenord?                         |       |                                                    |

## (Om ADFS-inloggningen inte skulle fungera kan du logga in med personligt konto)

Välj istället Manual Login. Tryck *Har du glömt ditt lösenord?* Fyll i den E-postadress som du angav när du ansökte till Komvux.

Om du gör detta via din <mark>mobil</mark>, tänk på att telefonen ofta lägger till ett <mark>osynligt mellanslag</mark> efter din mailadress, som du då måste ta bort. Du får då en länk att klicka på via mail, där ditt användarnamn står, se exemplet nedan.

Under detta skriver du in ett önskat lösenord (måste skrivas 2 gånger). Kom ihåg vad du har för Användarnamn och Lösenord. Detta är i fortsättningen dina inloggningsuppgifter till ditt personliga konto.

| Byt lösenord               |
|----------------------------|
| Användarnamn<br>nisnis     |
| Ange ett nytt lösenord     |
| Upprepa det nya lösenordet |
| Spara Avbryt               |